# **Office 365 (Thunderbird) - Configure Thunderbird**

### **Configure Thunderbird for Office 365**

- Launch Thunderbird. If you have no other accounts configured, you will be prompted to configure a new account. Otherwise, click on <a href="https://www.commons.org">Display the Thunderbird</a> Menu button. Select Options | Account Settings | Account Actions | Add Mail Account.
- 2. On the Mail Account Setup window, enter your name, email address, and password.

| mcaulemc@udmercy.edu |                     |
|----------------------|---------------------|
| mcaulemc@udmercy.edu |                     |
|                      |                     |
|                      |                     |
| Remember password    |                     |
|                      |                     |
|                      |                     |
|                      |                     |
|                      |                     |
|                      |                     |
|                      |                     |
|                      |                     |
|                      |                     |
|                      |                     |
|                      | ✓ Remember password |

3. Click **Continue** 

4. Click on Manual config:

| 000               | Mail Account S             | etup                          |
|-------------------|----------------------------|-------------------------------|
| Your name:        | Catherine McAuley          | Your name, as shown to others |
| Email address:    | mcaulemc@udmercy.edu       |                               |
| Password:         | •••••                      | ]                             |
|                   | Remember password          |                               |
| Configuration for | und by trying common serve | r names                       |
|                   |                            |                               |
| • IMAP (rem       | ote folders)               | nail on your computer)        |
| Incoming:         | MAP, imap.udmercy.edu, No  | Encryption                    |
| Outgoing:         | SMTP, smtp.udmercy.edu, No | Encryption                    |
| Username:         | ketterrd                   |                               |
| ( <b>5</b> )      |                            |                               |
| Get a new acc     | ount Manual config         | Cancel Done                   |

5. Enter the incoming and outgoing server information, as shown below.

| 00                                         |                                          |                                                                  | 1                                         | Mail Acco      | unt Setur | 0                          |    |                                                      |   |
|--------------------------------------------|------------------------------------------|------------------------------------------------------------------|-------------------------------------------|----------------|-----------|----------------------------|----|------------------------------------------------------|---|
| Your name:                                 | Catherine McAu                           | uley                                                             | Your name, a                              | is shown t     | o others  |                            |    |                                                      |   |
| mai <mark>l address</mark> :               | mcaulemc@ud                              | Imercy.edu                                                       |                                           |                |           |                            |    |                                                      |   |
| Password:                                  | •••••                                    |                                                                  |                                           |                |           |                            |    |                                                      |   |
|                                            |                                          |                                                                  |                                           |                |           |                            |    |                                                      |   |
| e following se                             | Remember pa                              | assword<br>d by probing                                          | the given serve                           | er             |           |                            |    |                                                      |   |
| e following se                             | ✓ Remember p.                            | assword<br>d by probing<br>Server hos                            | the given serve                           | er<br>Po       | rt        | SSL                        |    | Authentication                                       | _ |
| e following se                             | Remember p. titings were found IMAP ‡    | assword<br>d by probing<br>Server hos<br>outlook.o               | the given serve<br>stname<br>ffice365.com | er<br>Po       | rt<br>3   | SSL<br>SSL/TLS             | \$ | Authentication<br>Normal password                    | ÷ |
| e following se<br>Incoming: (<br>Outgoing: | Remember p. trings were found IMAP  SMTP | assword<br>d by probing<br>Server hos<br>outlook.o<br>smtp.offic | the given serve<br>stname<br>ffice365.com | er<br>Po<br>99 | rt<br>3   | SSL<br>SSL/TLS<br>STARTTLS | ¢) | Authentication<br>Normal password<br>Normal password | ÷ |

6. Click **Done** to confirm the creation of your account.

# Exchange Calendar and Tasks Add-On for Lightning

#### Installing the Add-on:

- 1. Install the latest version of Mozilla Thunderbird.
- 2. <u>Install</u> the latest version of the Lightning add-on.
- 3. Download the latest version of the Exchange Calendar and Tasks Add-on.
  - Latest version 3.3.1: Ericsson/exchangecalendar
- 4. In Thunderbird, click on **Tools | Add-ons**
- Click on the Gear icon (next to "Search all add-ons") and select Install Add-on From File...
- 6. Browse to the downloaded add-on in the previous step
- 7. Click **Install** to verify that you understand that you are trusting the add-on from a non-verified author
- 8. Click **Restart now** to restart Thunderbird and finish installation of the add-on

## Configuring to Access O365:

- 1. Launch Thunderbird
- 2. Click on File | New | Calendar
- 3. Select **On the Network** and click **Continue**
- 4. Select Microsoft Exchange 2007/2010 and click Continue
- 5. Choose any name and color for the calendar. Remove the check mar from **Show Reminders** check box if you do not wish to receive pop-up reminders to meetings
- 6. Select the email address that is associated with your calendar, then click Continue
- 7. Enter the following information for settings:
  - Server URL: https://pod51011.outlook.com/ews/exchange.asmx
  - Primary email address: username@udmercy.edu
  - **Username:** username@udmercy.edu
  - **Domain name:** [Leave this blank]
  - Share Folder Id: [Leave this blank]
- 8. Click on **Check server and mailbox**.
- 9. You will be prompted for your password. Enter the password for the account you are configuring and click **OK**.
- 10. Make sure Calendar folder is selected for Folder base
- 11. Click Continue
- 12. Click Done